## **3 Easy Steps to Basic iOS Enrollment**

With Moki, you have total control over your devices at any given time. Here's how iOS Basic Enrollment works with Moki's MDM platform.

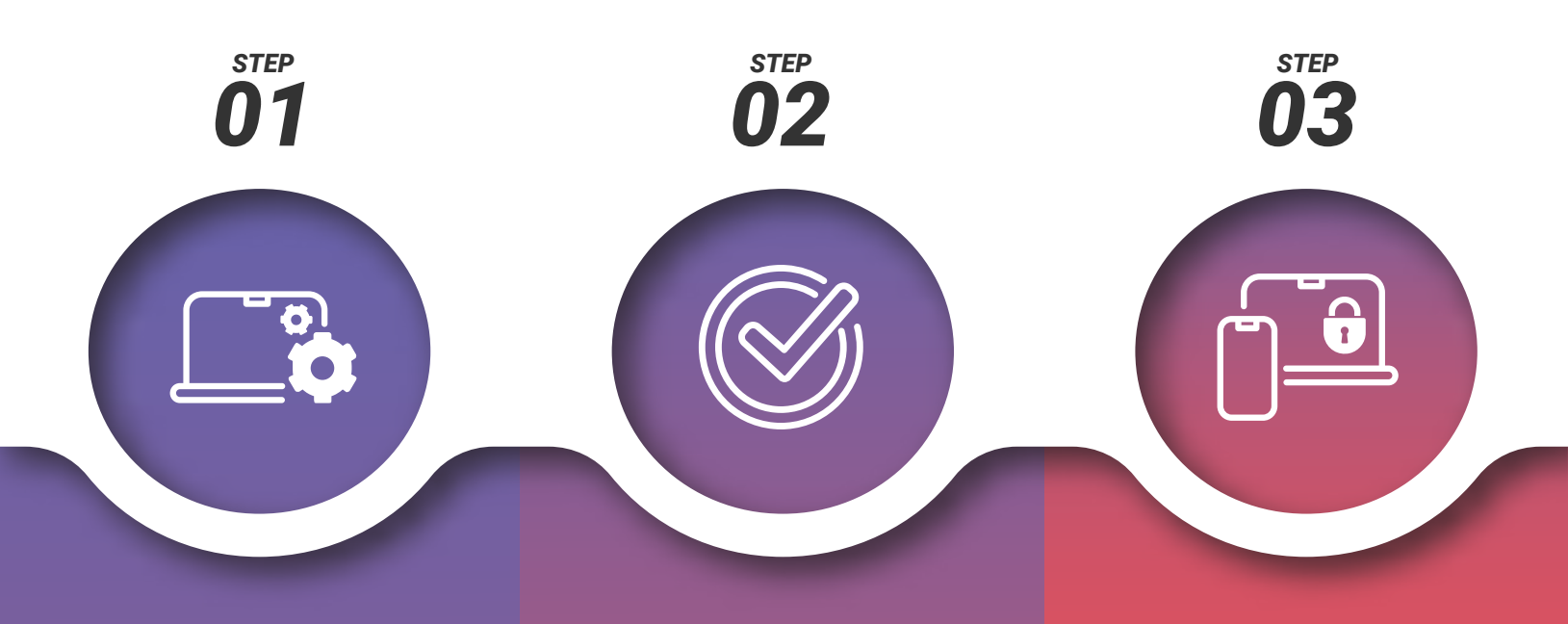

## **Device Setup**

- a. Open your device and navigate to the **Start Screens**.
- b. Skip the Apple ID & Passcode.
- c. Enable **Your Location** to see device location in **Total Control** (do not send diagnostics).
- d. Open settings and navigate to
  Display & Brightness >
  Auto-Lock > Never.
- e. Go back to the General screen and navigate to Accessibility > Guided Access and toggle to set a passcode.
- f. Important: Once you've completed the steps above, go to the iTunes section & log in (you won't be able to install the apps if you don't).

## **Device Enrollment**

- a. Generate your Enrollment Code under the **Enroll** tab in Moki.
- b. Open Safari on your device.
- c. Navigate to MokiManage.appspot.com/start.
- d. Enter the 7 character enrollment code and click **Go**.
- e. Click Install > Profile > Allow > Close.
- f. Once you see enrollment confirmation, go to device Settings and click Install > Install > Trust > Done.
- g. Once the MDM profile is installed, all apps will be installed on the device.

## Lock the Device to Your App Using Guided Access Mode

- a. Open your desired app.
- b. Click the Home button on the device quickly, three times.
- c. The **Start** or **Resume** options will pop up in the top right.
- d. The app will then be back to full screen and locked to your chosen app.
- e. To exit **Guided Access Mode** you must click the **Home** button three times, enter your password and click **End**.

Basic iOS Enrollment is not typically the recommended enrollment option. For more device control and all MDM features, use Supervised Device Enrollment or Apples Automated Device Enrollment program.

Schedule a demo today to see why Moki is the best MDM provider for your company and how Moki can help you seamlessly deploy your fleet of digital devices.

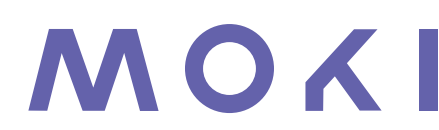

844.665.4669 hello@moki.com www.moki.com